# ØVELSER – WORD 1

Microsoft Word: Brugerflade, menuer og formatering af tekster

## Øvelse 1: Udforsk brugerfladen

Mål: Bliv fortrolig med Words brugerflade. Instruktioner:

- 1. Åbn et nyt, blankt dokument i Microsoft Word.
- 2. Find og klik på hver af hovedfanerne i båndet (Startside, Indsæt, Design, Layout, osv.).
- 3. Identificer placeringen af Hurtig adgang-værktøjslinjen.
- 4. Find statuslinjen nederst i vinduet og noter, hvilke informationer den viser.
- 5. Prøv at ændre dokumentvisningen ved hjælp af knapperne i nederste højre hjørne (f.eks. fra Udskriftslayout til Weblayout).

## Øvelse 2: Eksperimenter med tekstformatering

Mål: Øve dig i at anvende forskellige tekstformateringer. **Instruktioner:** 

- 1. Skriv en kort paragraf (3-4 sætninger) om et emne, du interesserer dig for.
- 2. Formater den første sætning ved at:
  - Ændre skrifttypen til Arial
  - Sætte skriftstørrelsen til 14
  - Gøre teksten fed
- 3. Formater den anden sætning ved at:
  - Ændre skriftfarven til blå
  - Gøre teksten kursiv
  - Understrege teksten
- 4. Juster hele paragraffen, så den er centreret på siden.
- 5. Ændr linjeafstanden for hele paragraffen til 1,5 linjer.

## Øvelse 3: Arbejd med typografier

Mål: Lær at anvende og tilpasse typografier.

## Instruktioner:

- 1. Skriv en kort tekst med en overskrift og to underoverskrifter, hver efterfulgt af et kort afsnit.
- 2. Anvend typografien "Overskrift 1" på hovedoverskriften.
- 3. Anvend typografien "Overskrift 2" på de to underoverskrifter.
- 4. Rediger typografien "Normal" ved at:
  - Højreklikke på typografien i galleriet
  - Vælge "Rediger"
  - Ændre skrifttypen til Calibri og størrelsen til 11
- 5. Anvend den redigerede "Normal" typografi på alle afsnit.

## Øvelse 4: Brug af Formatpensel

Mål: Øve dig i at bruge Formatpensel til at kopiere formatering. Instruktioner:

- 1. Skriv to korte afsnit (3-4 linjer hver).
- 2. Formater det første afsnit ved at:
  - Ændre skrifttypen til Verdana
  - Sætte skriftstørrelsen til 12
  - Gøre teksten fed
  - Justere teksten til højre3. Placer markøren et sted i det formaterede afsnit.
- 4. Klik på Formatpensel-knappen i Udklipsholder-gruppen på fanen Startside.
- 5. Marker derefter hele det andet afsnit for at anvende den kopierede formatering.

6. Prøv at dobbeltklikke på Formatpensel-knappen og anvend formateringen på flere separate ord eller sætninger i dokumentet.